## Signing Up for a mySAFRA Account

#### For both SAFRA Member and Non-SAFRA Member who do not have a mySAFRA account

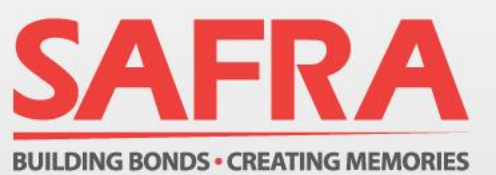

- Visit : <u>https://m.safra.sg/</u>
- Click on Sign up for mySAFRA account

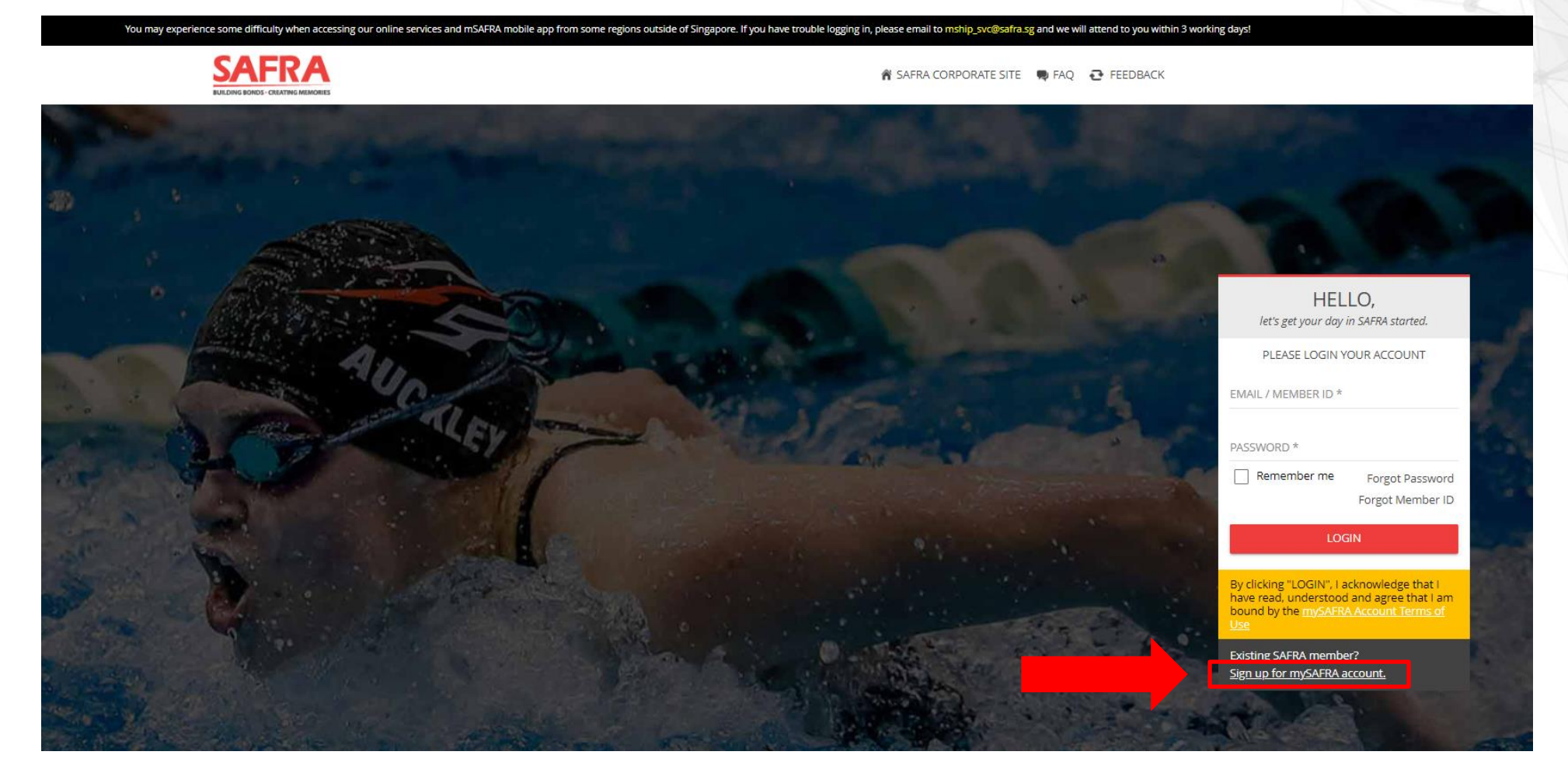

- Input in your details shown in the example before clicking on "SIGN UP FOR MYSAFRA ACCOUNT"
- \*only for SAFRA member , input your member ID

| Everything at your fingertips with mySAFRA |                                          |                                             |                     |                                                                                                    |              |                                         |
|--------------------------------------------|------------------------------------------|---------------------------------------------|---------------------|----------------------------------------------------------------------------------------------------|--------------|-----------------------------------------|
|                                            | CUSTOMER INFORMATION (*) Required Fields | ABOUT YOU                                   | (*) Required Fields | EMAIL ACKNOWLEDGEMENT                                                                                                    |              |                                         |
|                                            | EMAIL*                                   | NAME *                                      |                     | I understand that the activation email will be sent to my email address.                                                                                                    |              |                                         |
|                                            | PASSWORD *                               | NATIONALITY *                               |                     | TERMS OF USE                                                                                                    |              | Note: For non-SAFRA<br>members, you may |
|                                            | RETYPE PASSWORD *                        | MEMBER ID (FOR SAFRA N<br>Forget Member ID? | MEMBERS ONLY)       | by me is true and correct. I give consent of my<br>personal data to be used in accordance with<br>SAFRA'S Privacy Policy and I agree to comply<br>with the mySAFRA Account Terms of Use | skip<br>colu | skip the MEMBER ID column               |
|                                            |                                          | NRIC (LAST 4 CHARACTERS ONLY *E.G. 123A) *  |                     | I'm not a robot                                                                                                    |              |                                         |
|                                            |                                          | GENDER *                                    | ~                   | Privacy - Terms                                                                                                    |              |                                         |
|                                            |                                          | DATE OF BIRTH *                             | <b></b>             |                                                                                                    |              |                                         |
|                                            |                                          | MOBILE NO *                                 | 0/8                 |                                                                                                    | _            |                                         |
|                                            |                                          | SIGN UP MYSAI                               | FRAACCOUNT          |                                                                                                    |              |                                         |

- A successful page will appear upon successfully registering for a mySAFRA account
- Check your email for your account activation

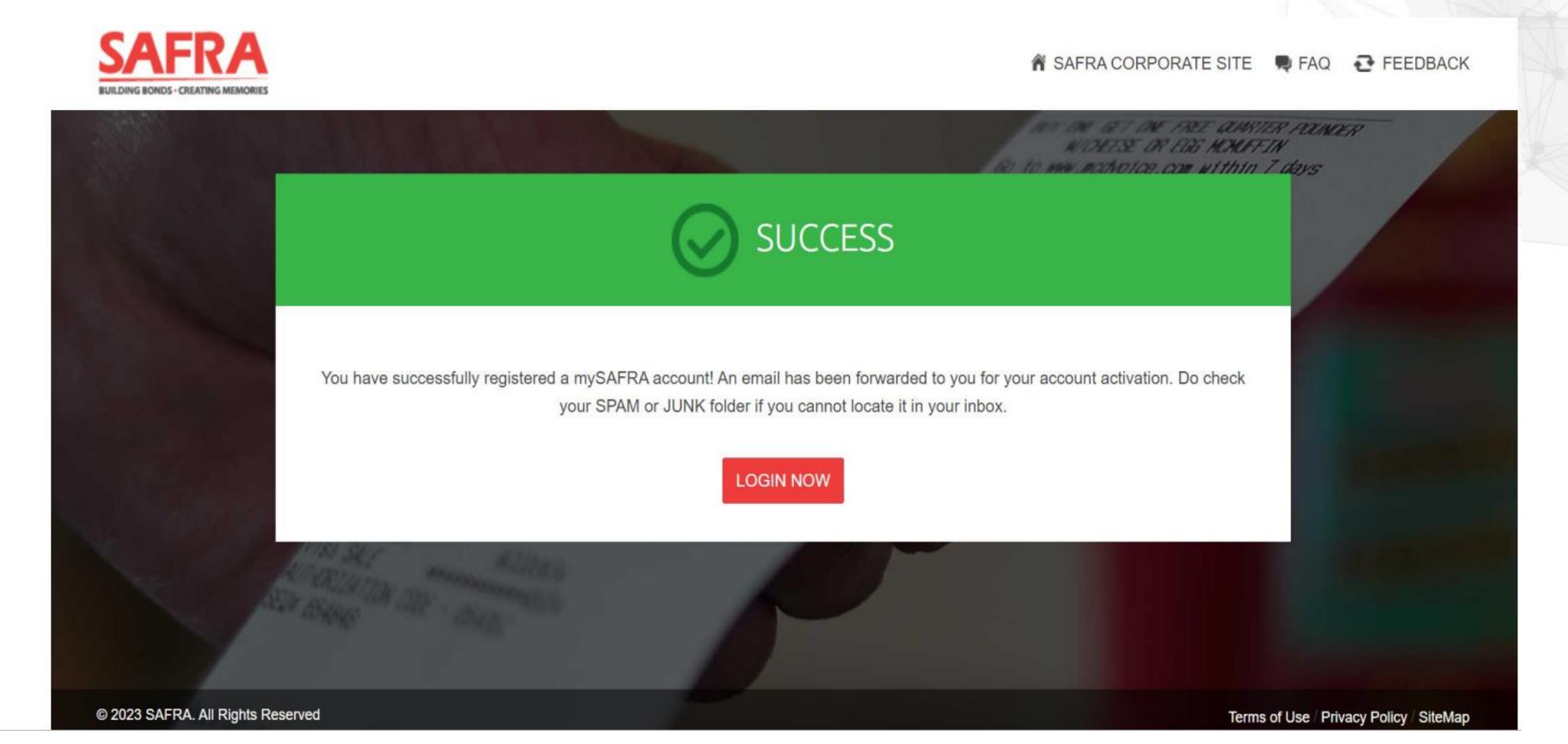

#### Activating the mySAFRA account

- Check your email inbox/spam/junk for the mySAFRA activation link
- Copy the link to activate your mySAFRA account

Dear NANNETTE, Welcome to safra.sg!

Thank you for your registration. Please note that your account Login ID is: <Your email ID > In order to complete the registration, please click on the link below to verify your e-mail address and activate your account.

Important! Copy below link to activate SAFRA account https://m.safra.sg/activate?k=6330AF154605B2B005C10E825CF8BA03161648B8 We hope you will enjoy our latest information and e-news. Best regards, MySAFRA Administrator (This is a computer-generated mail. Please do not reply to this message.)

This document/message may contain Sensitive or Confidential information. It shall be protected in accordance with the Corporate Governance Framework for MINDEF-Related Organisations on "Data Managementâ€, or the Personal Data Protection Act (PDPA), whichever is applicable, or any prevailing contractual personal data clauses to prevent unauthorised access, collection, use, disclosure or similar risks. If you are not the intended addressee, you must not copy, distribute, or take any action in reliance thereon. Please notify the sender immediately, and promptly delete this email, attachment and all copies, if you receive this in error.

• Once the link is copied, your mySAFRA account will be successfully activated

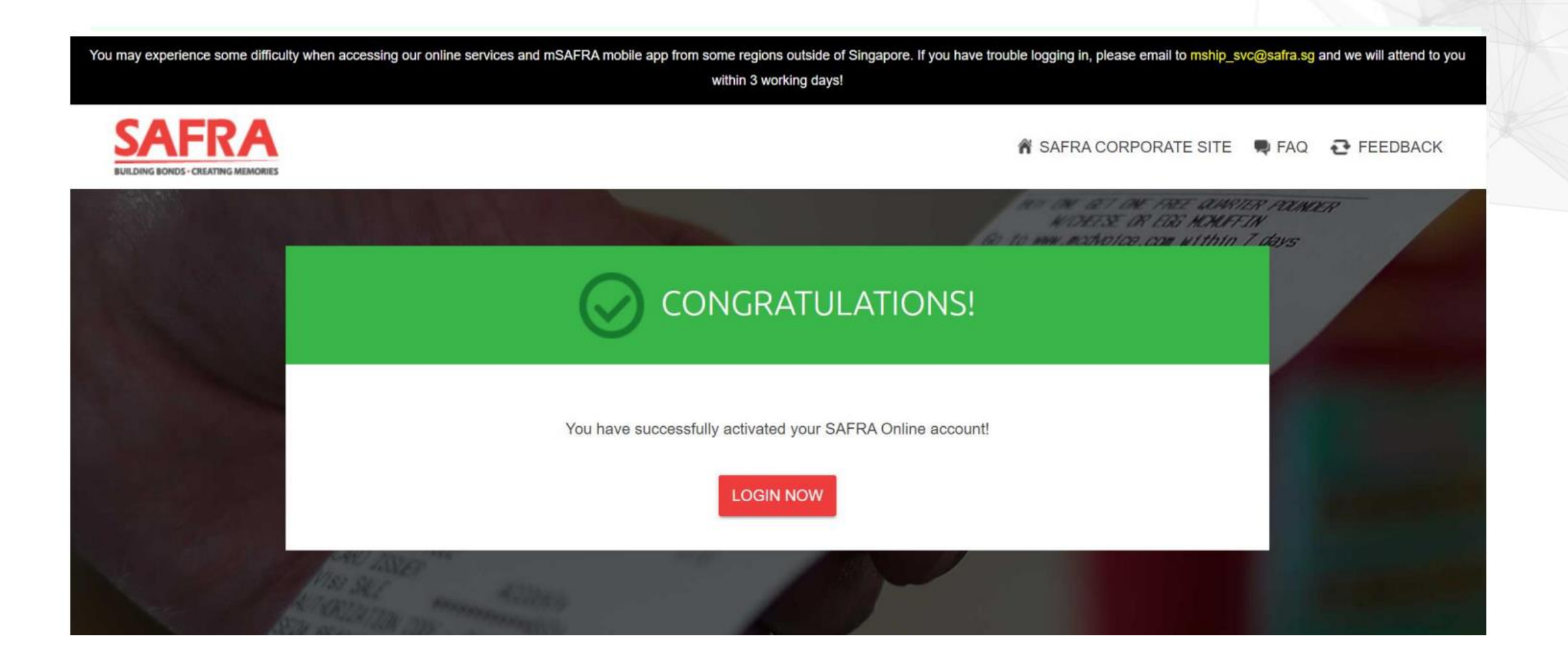

# **Thank You**